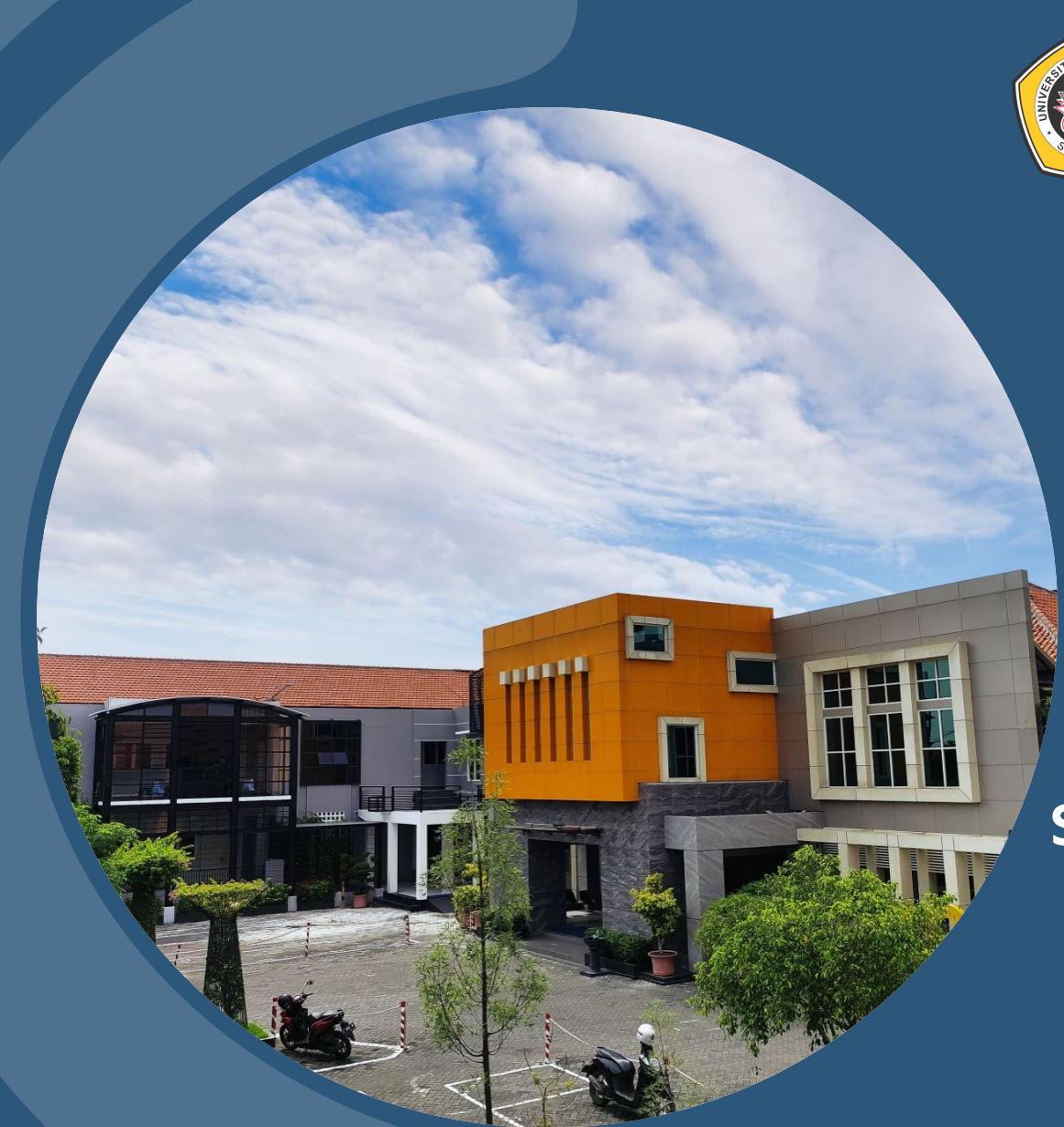

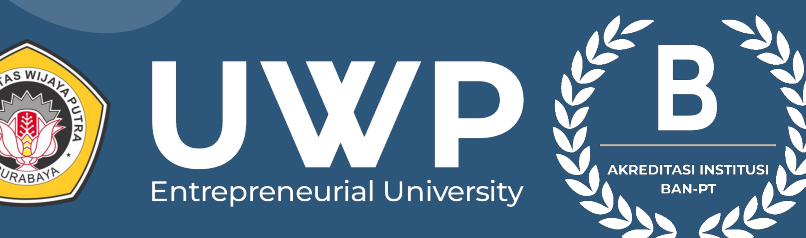

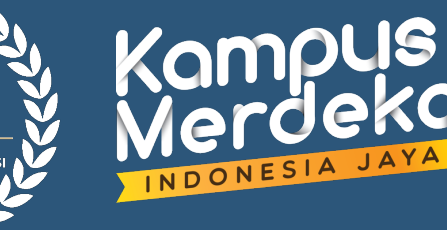

## https://spmb.uwp.ac.id

## **USER GUIDE**

SELEKSI PENDAFTARAN MAHASISWA BARU 2024

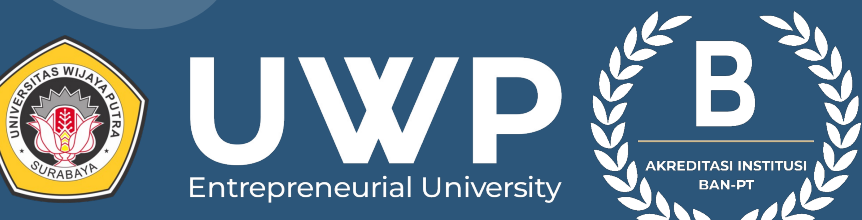

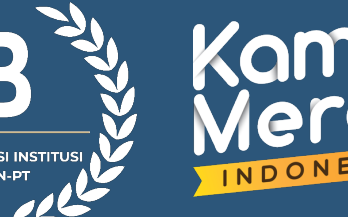

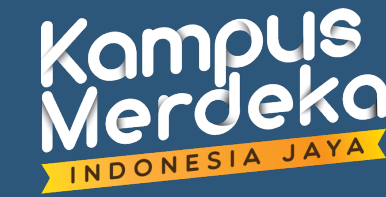

# PENGISIAN PEMINAT

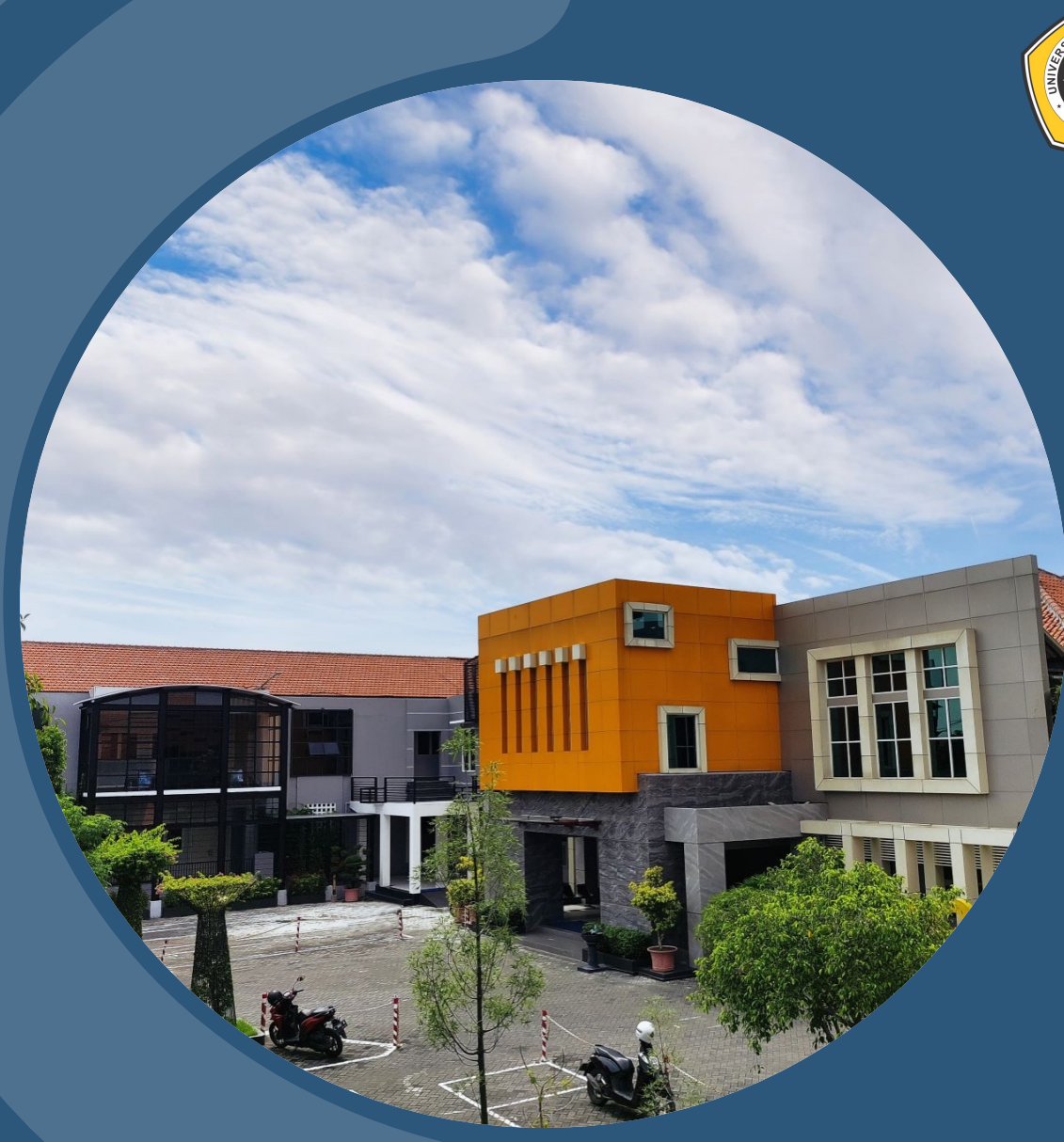

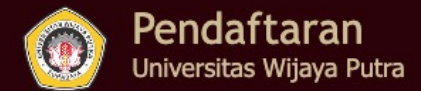

 Image: Second a
 Second a
 Second a
 Second a
 Second a

 Beranda
 E-Brochure
 Rincian Biaya
 Pertanyaan
 Pagu Jurusan
 Informasi

#### Selamat Datang | Seleksi Penerimaan Mahasiswa Baru

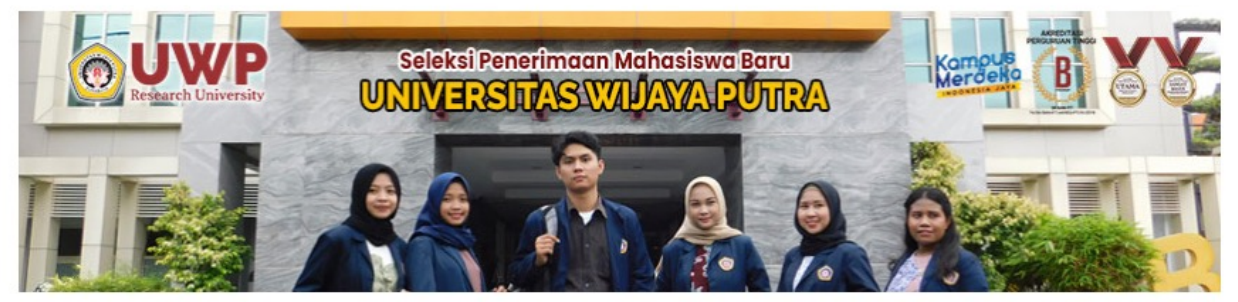

No Pendaftaran
No Pendaftaran
Password
Password
Login
Lupa password?

Login

⇒

Transfer Formulir

Selamat Datang di Sistem Informasi Seleksi Penerimaan Mahasiswa Baru Universitas Wijaya Putra. Silahkan cek Menu Informasi untuk mengetahui pengumuman pendaftaran. Untuk melihat hasil Test anda dapat masuk melalui form login di sisi kanan. Jika Anda menemui kesalahan / kesulitan, silahkan menghubungi pihak Universitas Wijaya Putra. Terima Kasih.

#### Jalur Penerimaan

| Informasi |           | Toward Doudofform                  | Chatrus |                                 |                       |
|-----------|-----------|------------------------------------|---------|---------------------------------|-----------------------|
| Jalur     | Gelombang | Tanggal Pendartaran                | Status  |                                 | Lanjutkan dengan Klik |
| Umum      | 01        | 20-Januari-2023 s/d 08-April-2023  | Tutup   | Q Info                          | PEMINAT               |
| Umum      | 02        | 10-April-2023 s/d 01-Juli-2023     | Buka    | Q Info 🔚 Peminat 🔚 Isi Formulir |                       |
| Umum      | 03        | 03-Juli-2023 s/d 02-September-2023 | Tutup   | Q Info                          |                       |

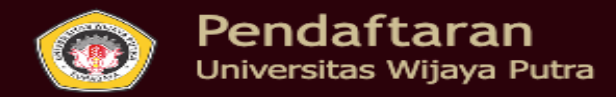

2

Q

Transfer Formulir

#### Pendaftaran Mahasiswa Baru Universitas Wijaya Putra

### Login

 $\odot$ 

| EGEDI                                                  |                                       | No Pendaftaran |
|--------------------------------------------------------|---------------------------------------|----------------|
| Gelombang*                                             |                                       | No Pendaftaran |
| Gelombang I 🗸                                          | Pada kolom isian isikan data diri     | Password       |
| Sistem Kuliah*                                         | r ada kolom Islan, Islkan data din i. | Password       |
| Pilih sistem kuliah 🗸                                  |                                       |                |
| Jalur Penerimaan*                                      |                                       | Login          |
| Umum 🗸                                                 |                                       | Lupa password? |
| Kodekampus*                                            |                                       |                |
| Pilih kodekampus 🗸                                     |                                       |                |
| Strata Pendidikan*                                     |                                       |                |
| S1 - Sarjana 🖌                                         |                                       |                |
| Nama Pendaftar*                                        |                                       |                |
|                                                        |                                       |                |
|                                                        |                                       |                |
| No HP yang bisa dihubungi (Wha                         | atsapp)*                              |                |
|                                                        |                                       |                |
|                                                        |                                       |                |
| Email*                                                 |                                       |                |
| Email*                                                 |                                       |                |
| Email*                                                 |                                       |                |
| Email* Pilihan 1 Pilih Prodi                           |                                       |                |
| Email* Pilihan 1 Pilih Prodi  V Pilihan 2              |                                       |                |
| Email* Pilihan 1 Pilih Prodi  Pilihan 2 Pilih Prodi  V | Klik SIMPAN DA1                       | ГА             |

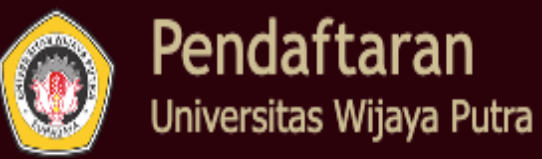

| <b>A</b> |            | \$            | 9          | $\odot$      | Q         | ţ,                |
|----------|------------|---------------|------------|--------------|-----------|-------------------|
| Beranda  | E-Brochure | Rincian Biaya | Pertanyaan | Pagu Jurusan | Informasi | Transfer Formulir |

## Pendaftaran Peminat Berhasil

| No. Peminat         | : 2390009               |
|---------------------|-------------------------|
| Nama Peminat        | : KIPLI                 |
| Gelombang           | :01                     |
| Periode Pendaftaran | : 20231                 |
| Jalur Penerimaan    | : Umum                  |
| Kodekampus          | :K1                     |
| Pilihan 1           | : S1-Sastra Inggris     |
| Pilihan 2           | : S1-Teknik Informatika |
| Untuk dapat melanju | utkan pendaftaran,      |

- Silakan melakukan transfer ke rekening Bank Jatim 0682077506 a/n Universitas Wijaya Putra sebesar tarif yg berlaku <u>disini</u>, sebesar Rp. 500.000.
- 2. Isikan data bukti transfer pembelian token .
- 3. Kirim pesan ke hotline student admission number dengan klik pada gambar 🕓 dan tunggu balasan
- 4. Token siap digunakan

## Login

| No Pen  | daftaran |  |
|---------|----------|--|
| Passwor | d        |  |
| Passwo  | rd       |  |

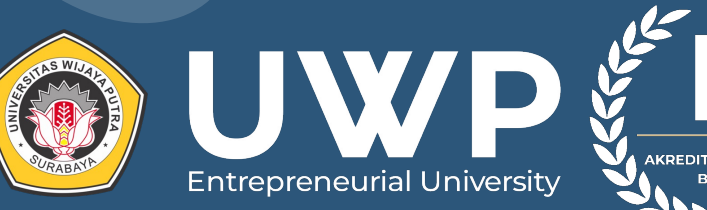

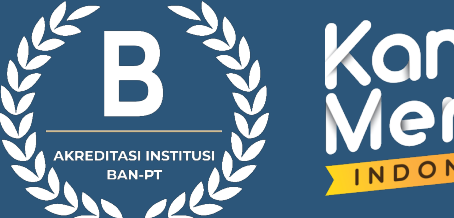

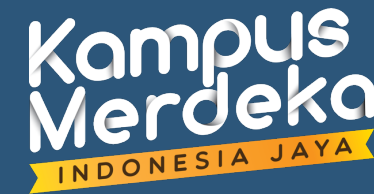

# PENGISIAN FORMULIR

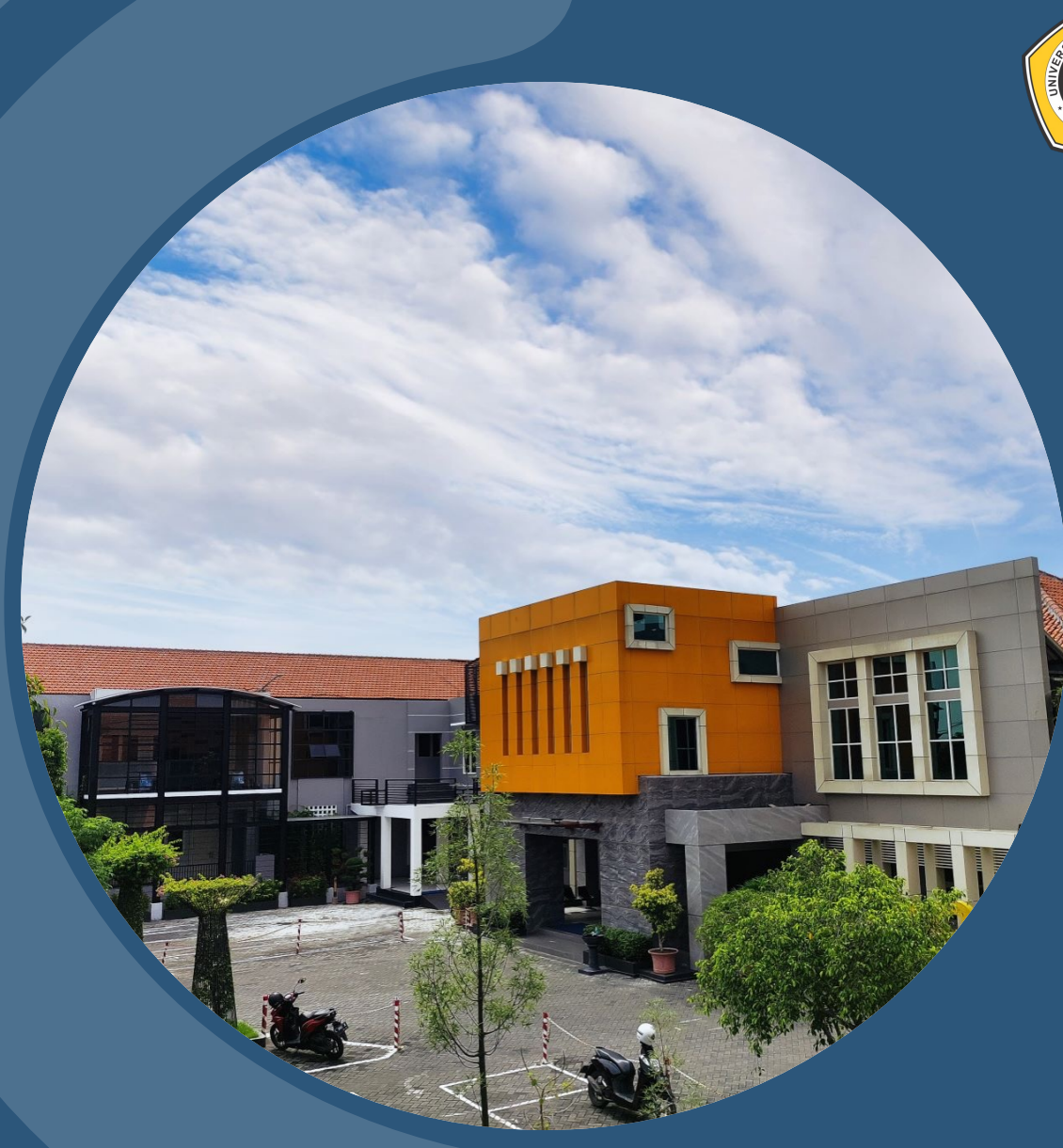

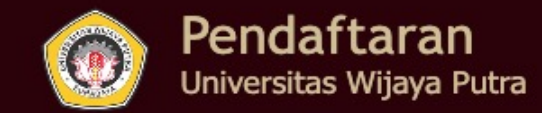

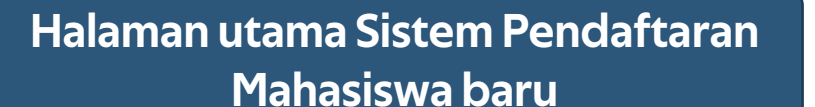

Beranda

E-Brochure

Rincian Biaya

Pertanyaan

## Selamat Datang | Seleksi

## Login

Informasi

0

Pagu Jurusan

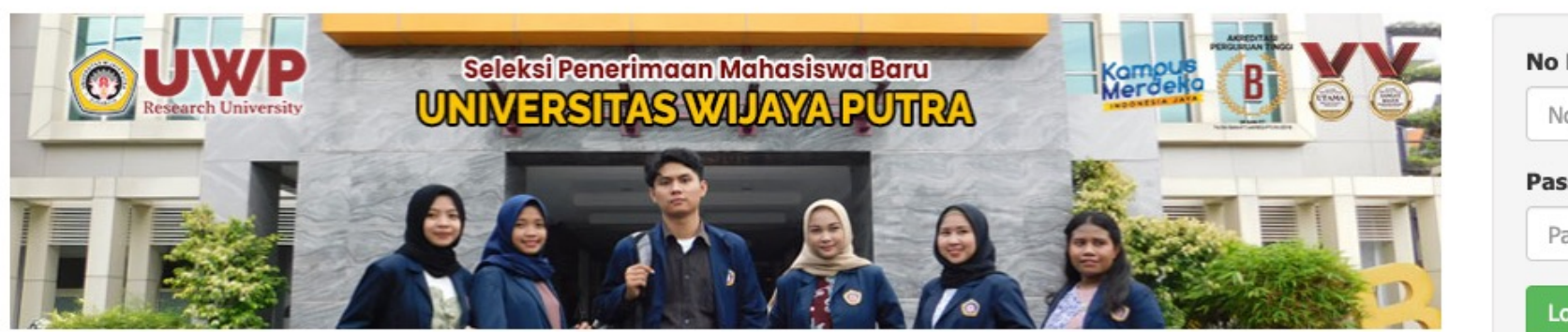

| No Pendaftaran |  |  |  |  |  |
|----------------|--|--|--|--|--|
| assword        |  |  |  |  |  |
| Password       |  |  |  |  |  |

Transfer Formulir

Selamat Datang di Sistem Informasi Seleksi Penerimaan Mahasiswa Baru Universitas Wijaya Putra. Silahkan cek Menu Informasi untuk mengetahui pengumuman pendaftaran. Untuk melihat hasil Test anda dapat masuk melalui form login di sisi kanan. Jika Anda menemui kesalahan / kesulitan, silahkan menghubungi pihak Universitas Wijaya Putra. Terima Kasih.

#### Jalur Penerimaan

| Informasi |           | Tanggal Pondaftaran                | Status |                                | Lanjutkan dengan Klik |
|-----------|-----------|------------------------------------|--------|--------------------------------|-----------------------|
| Jalur     | Gelombang | ranggar renuartaran                | Status |                                | ISI FORMULIR          |
| Umum      | 01        | 20-Januari-2023 s/d 08-April-2023  | Buka   | Q Info 🔚 Daftar 🔠 Isi Formuli: |                       |
| Umum      | 02        | 10-April-2023 s/d 01-Juli-2023     | Tutup  | Q Info                         |                       |
| Umum      | 03        | 03-Juli-2023 s/d 02-September-2023 | Tutup  | Q Info                         |                       |

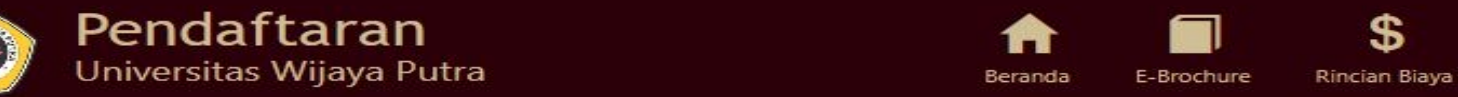

n Biaya Pertanyaan

2

an Pagu Jurusan

Transfer Formulir

----

#### Registrasi Peserta

### Login

Q

Informasi

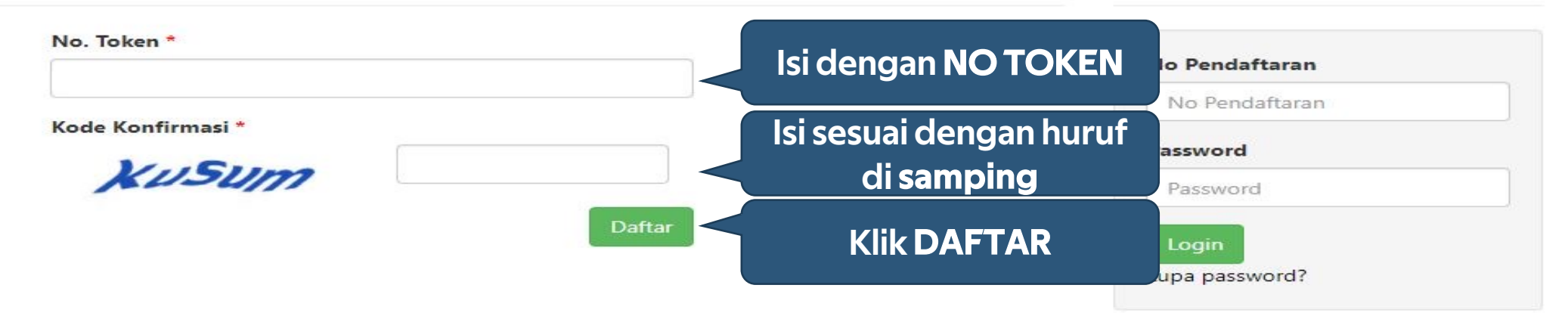

| PANDUAN                  | PROGRAM SARJANA                     | LINK                          | HUBUNGI KAMI                            |
|--------------------------|-------------------------------------|-------------------------------|-----------------------------------------|
| Alur Pendaftaran         | Fakultas Ekonomi & Bisnis           | Universitas Wijaya Putra      | Universitas Wijaya Putra                |
| E-Brochure               | Fakultas Pertanian                  | Sistem Informasi Terintegrasi | Surabaya - Indonesia                    |
| Pembelian Token Formulir | Fakultas Ilmu Sosial & Ilmu Politik | Online Tes                    | Telp : 031 7404404<br>Fax : 031 7404405 |
| Pendaftaran              | Fakultas Hukum                      |                               | Email : spmb@uwp.ac.id                  |
| Lupa Password            | Fakultas Teknik                     |                               |                                         |
| Online Tes               | Fakultas Bahasa & Sastra            |                               |                                         |
| Cek Hasil SPMB           | Fakultas Psikologi                  |                               |                                         |

#### PROGRAM PASCASARJANA

Magister Manajemen

| Pendaftaran<br>Universitas Wijaya Putra       | B                                                           | <b>eranda</b> E- | Brochure | <b>\$</b><br>Rincian Biaya | <b>?</b><br>Pertanyaan | Pagu Jurusan | <b>Q</b><br>Informasi                       | Transfer Formulir |
|-----------------------------------------------|-------------------------------------------------------------|------------------|----------|----------------------------|------------------------|--------------|---------------------------------------------|-------------------|
| Data Pendaftar                                | Pada kolom isian, isikan data yang bertanda<br>bintang (*). |                  |          |                            | la                     | Login        |                                             |                   |
| E Kembali ✓ Simpan ★ Batal<br>Selamat Datang! |                                                             |                  |          |                            |                        | No Pe        | <b>ndaftaran</b><br><sup>2</sup> endaftaran |                   |
| L Data Pendaftar                              |                                                             |                  |          |                            |                        | Passw        | ord<br>word                                 |                   |
| Nama Pendaftar * :                            |                                                             |                  |          |                            |                        | Logi         | n                                           |                   |

:

:

:

Pilihan 1 \*

Pilihan 2

Kampus 1 🗸

Ilmu Hukum

¥

¥

Lupa password?

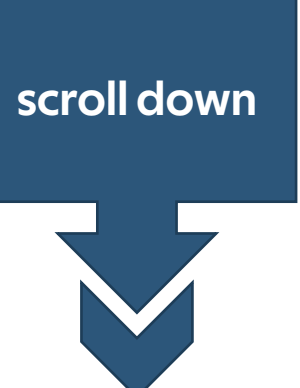

Harap mengisi kolom inputan pada semua tab

Pilihan Prodi

Kode Kampus \*

🚯 Harap mengisi kolom inputan pada semua tab 🗕

Perhatikan himbauan disamping **semua inputan pada tab harus diisi**, perhatikan tanda bintang (\*) tanda tersebut artinya kolom harus diisi

| Data Pendattar Dat | a Sekolan Upload Berkas Data Referensi                                                      |
|--------------------|---------------------------------------------------------------------------------------------|
| Jenis Kelamin *    | ✓                                                                                           |
| Propinsi Lahir *   | <ul> <li>Pilih Propinsi terlebih dahulu V,</li> </ul>                                       |
| Gol Darah          | ►                                                                                           |
| Alamat             | Jalan *       :         RT / RW       :         Kelurahan       :         Kecamatan       : |
| Provinsi *         |                                                                                             |
| Kota *             | Pilih Propinsi terlebih dahulu 💙                                                            |
| Telp               |                                                                                             |
| Нр *               |                                                                                             |
| Email *            |                                                                                             |
| Status Nikah       |                                                                                             |
| Agama *            |                                                                                             |
| Kewarganegaraan *  |                                                                                             |

## **(Data Sekolah)** Berisi tentang data sekolah asal

| Data Pendaftar Data Sek | olah Upload Berkas Data Referensi |
|-------------------------|-----------------------------------|
| Asal Sekolah            |                                   |
| Propinsi Sekolah *      | NUSA TENGGARA TIMUR V             |
| Kota Sekolah *          | SUMBA BARAT DAYA                  |
| Nama Sekolah *          | sma bondo kodi                    |
| Jurusan *               | (IPA                              |
| Tahun Lulus *           | 2022                              |
| Alamat Sekolah *        | sma bondo kodi                    |
| Telp Sekolah            |                                   |
| NIS                     |                                   |
| NEM Kelulusan           |                                   |
| No Ijasah SMU *         |                                   |

| Pilihan Prodi         |                 |              |                                | (Data Referensi)<br>Berisi tentang data referensi |
|-----------------------|-----------------|--------------|--------------------------------|---------------------------------------------------|
|                       | Pilihan 2       | : 1          | ekni <mark>k Industri 🗸</mark> | O Upload Foto                                     |
| Data Pendaftar        | Data Sekolah Up | pload Berkas | Data Referensi                 |                                                   |
| Nama Referensi        |                 |              |                                |                                                   |
| Status Referensi      | Dosen           | ~            |                                |                                                   |
| NIM(Jika Referensi Ma | ahasiswa)       |              |                                |                                                   |

## Jika inputan sudah terisi semua. Maka **scroll up**

. . . . . . . . . . . . . . . . .

| PANDUAN                  | PROGRAM SARJANA                     | LINK                          | HUBUNGI KAMI                                    |
|--------------------------|-------------------------------------|-------------------------------|-------------------------------------------------|
| Alur Pendaftaran         | Fakultas Ekonomi & Bisnis           | Universitas Wijaya Putra      | Universitas Wijaya Putra<br>Jl. Raya Benowo 1-3 |
| E-Brochure               | Fakultas Pertanian                  | Sistem Informasi Terintegrasi | Surabaya - Indonesia                            |
| Pembelian Token Formulir | Fakultas Ilmu Sosial & Ilmu Politik | Online Tes                    | Telp : 031 7404404<br>Fax : 031 7404405         |
| Pendaftaran              | Fakultas Hukum                      |                               | Email : spmb@uwp.ac.id                          |
| Lupa Password            | Fakultas Teknik                     |                               |                                                 |
| Online Tes               | Fakultas Bahasa & Sastra            |                               |                                                 |
| Cek Hasil SPMB           | Fakultas Psikologi                  |                               |                                                 |

#### PROGRAM PASCASARJANA

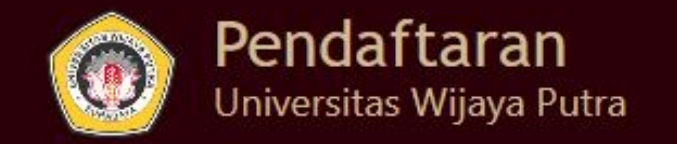

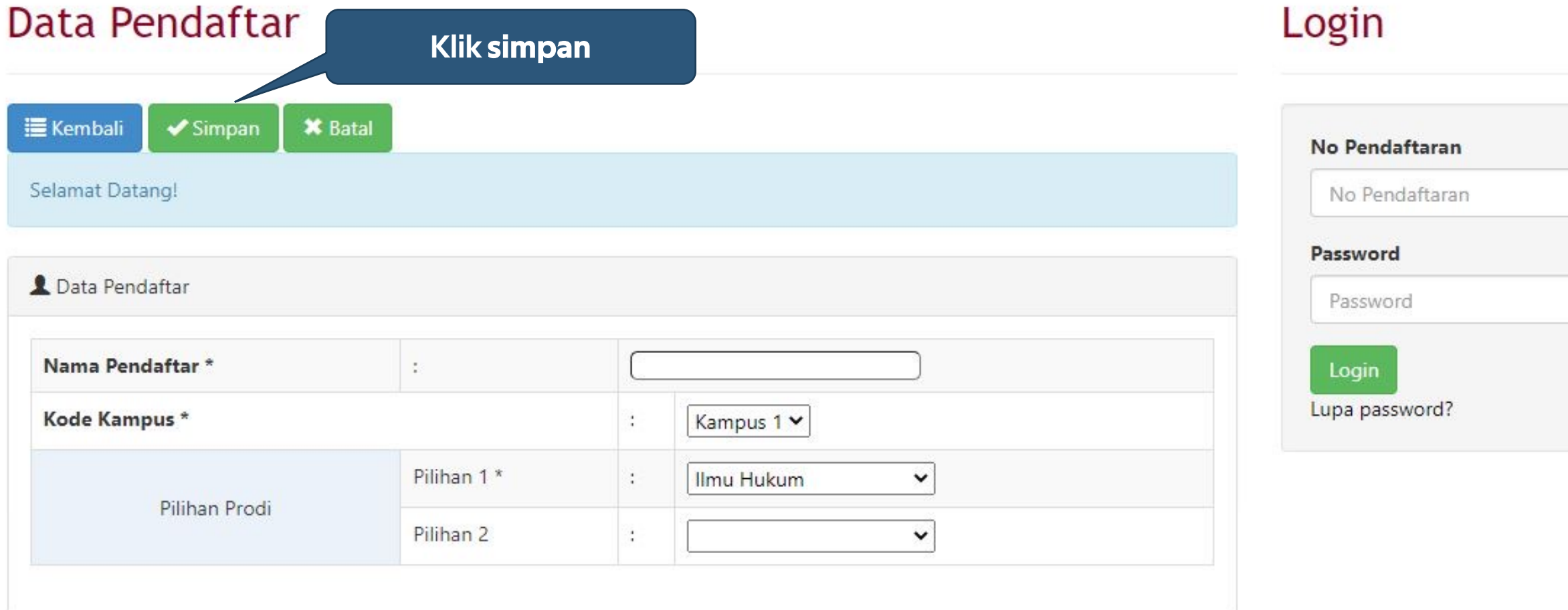

Beranda

E-Brochure

0

Informasi

 $\odot$ 

Pagu Jurusan

Transfer Formulir

\$

**Rincian Biaya** 

2

Pertanyaan

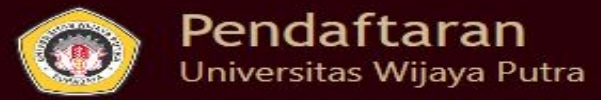

Pendaftaran Berhasil

Username : 220009 Password : 20000126

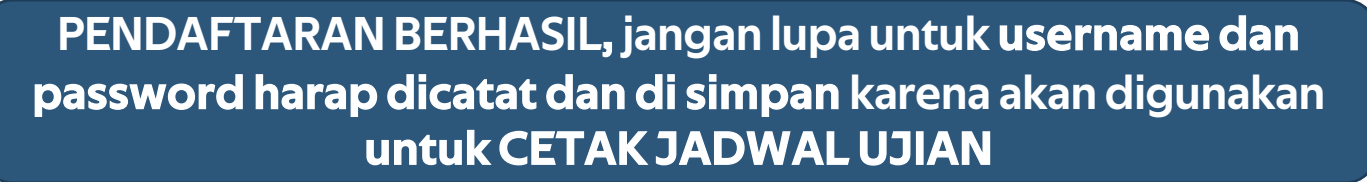

E-Brochure

**Rincian Biaya** 

Pertanyaan

. . . . . . . . . . . . . . . . . .

Beranda

tuk dapat menga, 👎 ujian, silakan cetak kartu ujian dan formulir pendaftaran Anda terlebih dahulu dengan login menggunakan :

| No Pendaftaran |  |
|----------------|--|
| Password       |  |
| Password       |  |
| Login          |  |

Informasi

Transfer Formulir

| PANDUAN                  | PROGRAM SARJANA                     | LINK                          |
|--------------------------|-------------------------------------|-------------------------------|
| Alur Pendaftaran         | Fakultas Ekonomi & Bisnis           | Universitas Wijaya Putra      |
| E-Brochure               | Fakultas Pertanian                  | Sistem Informasi Terintegrasi |
| Pembelian Token Formulir | Fakultas Ilmu Sosial & Ilmu Politik | Online Tes                    |
| Pendaftaran              | Fakultas Hukum                      |                               |
| Lupa Password            | Fakultas Teknik                     |                               |
| Online Tes               | Fakultas Bahasa & Sastra            |                               |
| Cek Hasil SPMB           | Fakultas Psikologi                  |                               |

#### HUBUNGI KAMI

0

Pagu Jurusan

Universitas Wijaya Putra JI. Raya Benowo 1-3 Surabaya - Indonesia Telp : 031 7404404 Fax : 031 7404405 Email : spmb@uwp.ac.id

#### PROGRAM PASCASARJANA

Magister Manajemen

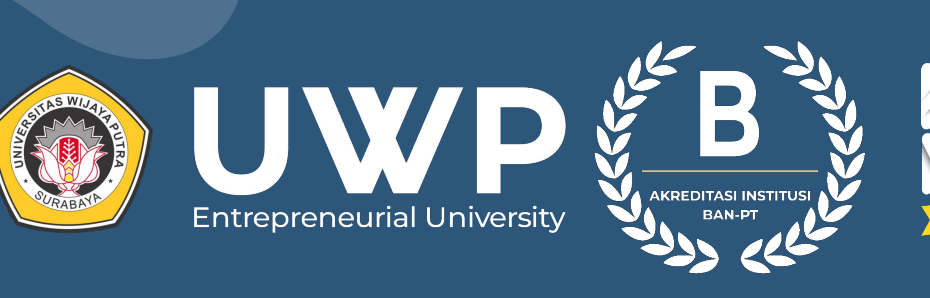

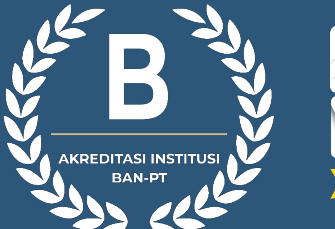

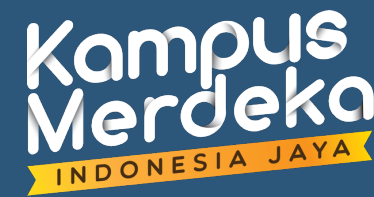

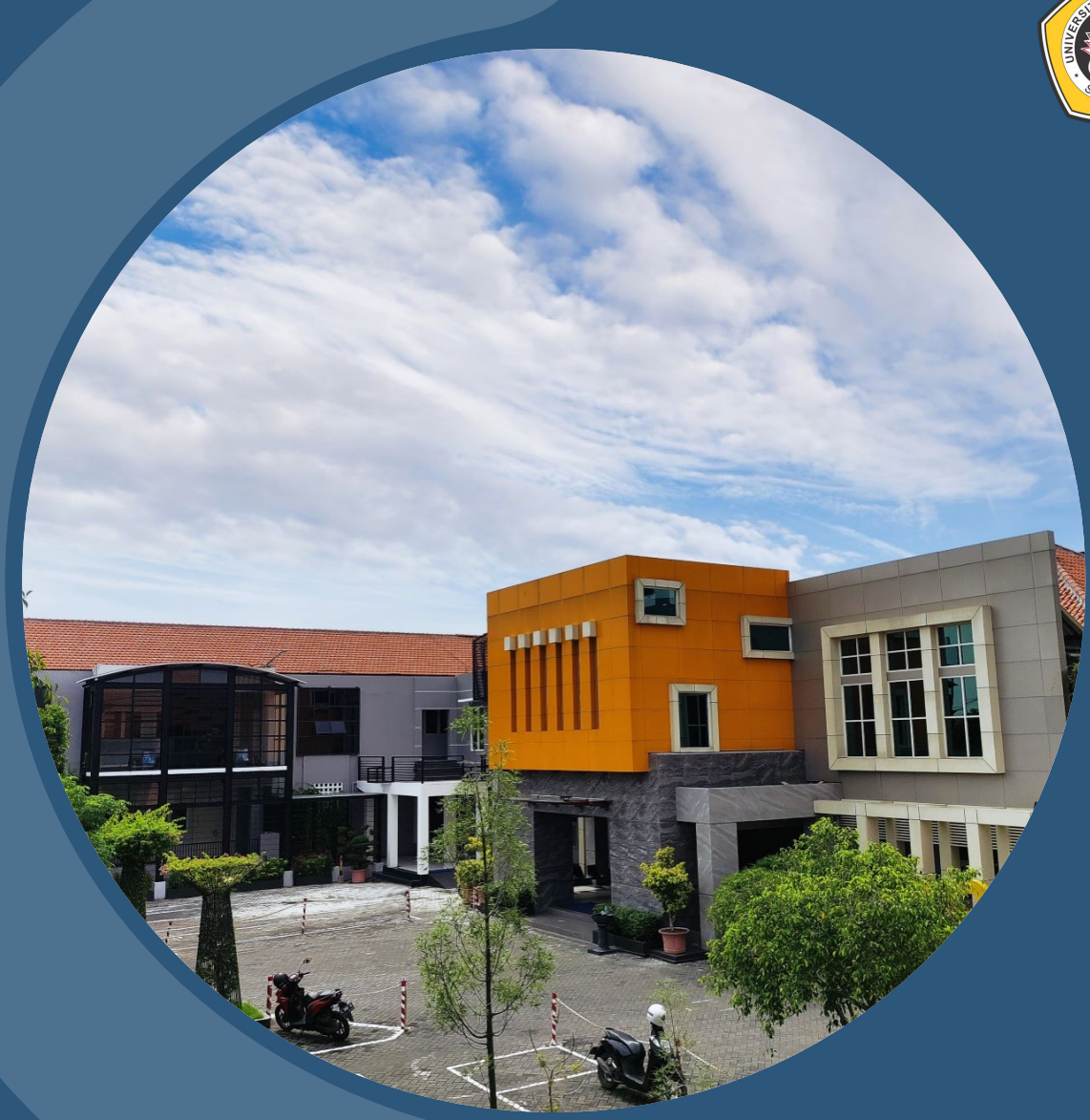

# JADWAL UJIAN

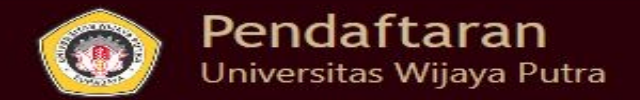

Beranda E-Brochure Rincian

Rincian Biaya Pertanyaan

anyaan Pagu Jurusan

0

nformasi Transfer Formulir

### Pendaftaran Berhasil

Untuk dapat mengikuti ujian, silakan cetak kartu ujian dan formulir pendaftaran Anda terlebih dahulu dengan login menggunakan : Username : 220009 Password : 20000126

## Isikan No Pendaftaran dan Password yang sudah didapat, setelah itu tekan Enter/ Login

| No Pendaftaran |  |
|----------------|--|
| No Pendaftaran |  |
| Password       |  |
| Password       |  |

\_\_\_\_\_

| PANDUAN                  | PROGRAM SARJANA                     | LINK                          | HUBUNGI KAMI                            |
|--------------------------|-------------------------------------|-------------------------------|-----------------------------------------|
| Alur Pendaftaran         | Fakultas Ekonomi & Bisnis           | Universitas Wijaya Putra      | Universitas Wijaya Putra                |
| E-Brochure               | Fakultas Pertanian                  | Sistem Informasi Terintegrasi | Surabaya - Indonesia                    |
| Pembelian Token Formulir | Fakultas Ilmu Sosial & Ilmu Politik | Online Tes                    | Telp : 031 7404404<br>Fax : 031 7404405 |
| Pendaftaran              | Fakultas Hukum                      |                               | Email : spmb@uwp.ac.id                  |
| Lupa Password            | Fakultas Teknik                     |                               |                                         |
| Online Tes               | Fakultas Bahasa & Sastra            |                               |                                         |
| Cek Hasil SPMB           | Fakultas Psikologi                  |                               |                                         |

#### PROGRAM PASCASARJANA

.....

Magister Manajemen

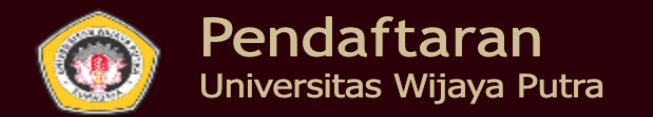

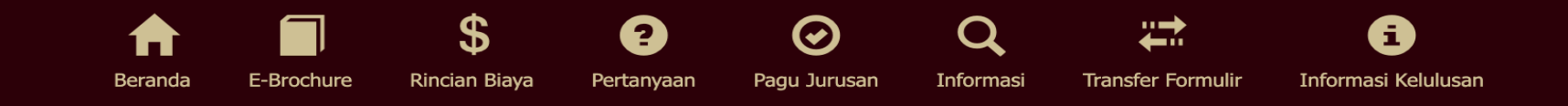

| ata Pendat                       | ftar           |   |                        | Login                                                          |      |
|----------------------------------|----------------|---|------------------------|----------------------------------------------------------------|------|
| Edit Data Selamat Datang!        |                |   | Pilih me               | enu CETAK KARTU UJIAN<br>LogOut<br>Profil<br>Cetak Kartu Ujian |      |
| Data Pendaftar      No.Pendaftar |                |   | 220009                 | Cetak Formulir Pendafta                                        | aran |
|                                  | Nama Pendaftar | : | ARFINDA PRADISTA PUTRI |                                                                |      |
|                                  | Kodekampus     | : | Kampus 1               |                                                                |      |
| Pilihan Prodi                    | Pilihan 1      | : | Teknik Informatika     |                                                                |      |
|                                  |                |   |                        | untuk upload / hapus foto klik foto                            |      |

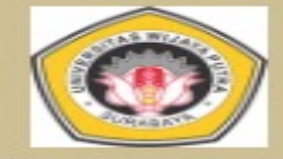

#### SELEKSI PENERIMAAN MAHASISWA BARU

UNIVERSITAS WIJAYA PUTRA SURABAYA KARTU TANDA PESERTA UJIAN

|        | N a m a<br>No. Pendaftaran | : Cetak/ Simpan KARTU UJIAN<br>Saudara                                                                                                    |
|--------|----------------------------|----------------------------------------------------------------------------------------------------|
|        | Alamat                     | : Kelurahan : Babat Jerawat<br>Kecamatan : Pakal<br>SURABAYA                                                                                                    |
|        | Pilihan                    | 1. Agribisnis<br>2. Psikologi                                                                                                    |
| 230002 | Jadwal Ujian               | 1. Tes TPA (Online): 27-01-<br>2023<br>URL <u>onlinetest.uwp.ac.id</u><br>CP: Harist (081297044076)<br>Faisal (085806690137)<br>Lutfi (085807107578)<br>2. Psikotes (Online) : 27-01-<br>2023<br>CP: Aironi (089666596704)<br>Githa (081286936294) |
|        | Waktu Ujian                | Pagi: 09:00 - 12.00 WIB<br>Malam: 18.30 - 21.30 WIB                                                                                                    |
|        | Panduan<br>Pelaksanaan     | 1. Tes TPA<br>2. Psikotest                                                                                                    |

Sebelum mengikuti ujian, mohon membaca panduan yang sudah disediakan. Tes TPA dilakukan secara online di onlinetest.uwp.ac.id, sedangkan psikotes dilakukan menggunakan apps mobile berbasis android. Jika anda mengalami kesulitan, silakan menghubungi salah satu narahubung (CP) diatas.

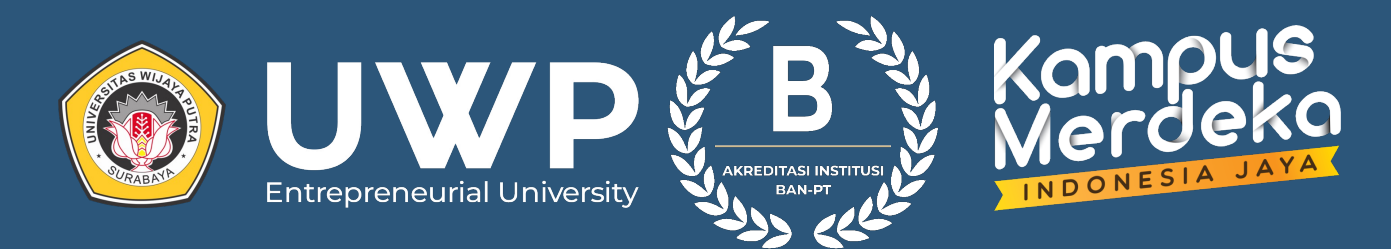

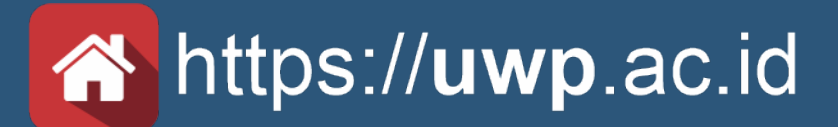

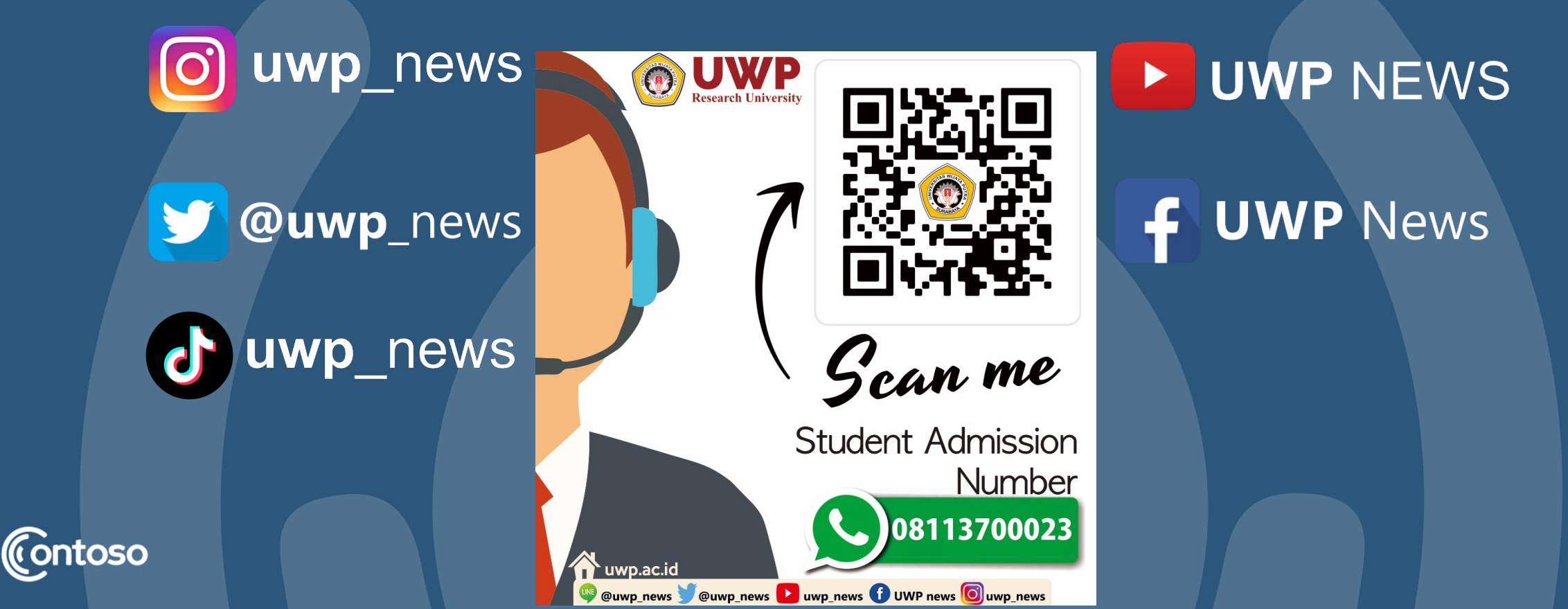